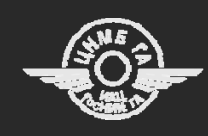

Центральная нормативно-методическая библиотека гражданской авиации

РУКОВОДСТВО ПОЛЬЗОВАТЕЛЯ

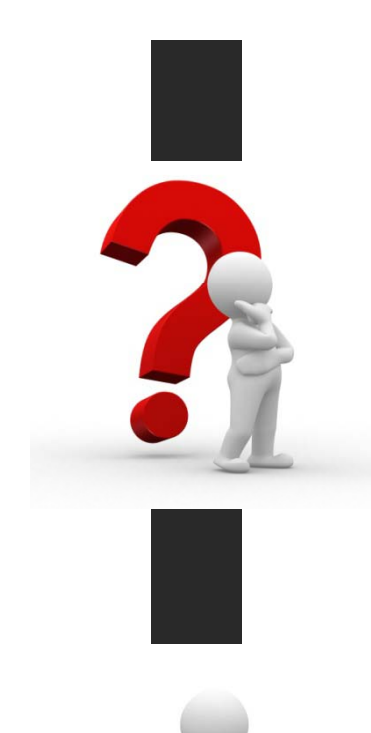

Как найти документ, который нужен Вам?

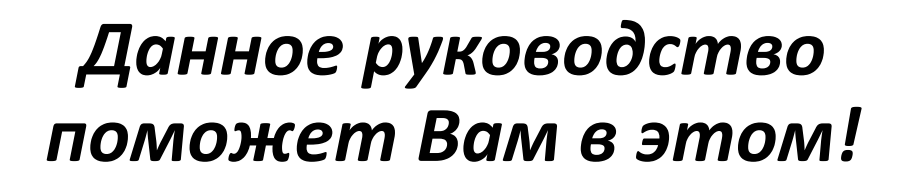

| 1. | Доступ к электронным фондам библиотеки – слайд 3                            |
|----|-----------------------------------------------------------------------------|
| 2. | Общий вид интерфейса пользователя – слайд 4                                 |
| 3. | Быстрый поиск документов, поиск документов по разделам библиотеки – слайд 5 |
| 4. | Поиск организационно-распорядительных документов (ОРД) – слайд 6            |
| 5. | Эксплуатационно-техническая документация (ЭТД) – слайд 7                    |
| 6. | Пополнение фондов – слайд 8                                                 |
| 7. | Поле справочной информации – слайд 9                                        |
| 8. | Как стать пользователем библиотеки – слайд 10                               |
| 9. | Обратная связь – слайд 11                                                   |
|    |                                                                             |

- 10. Авторизация слайд 12
- 11. Просмотр и скачивание документов слайд 13

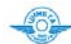

# Доступ к электронным фондам библиотеки

Доступ к электронным фондам библиотеки (базе данных ЦНМБ ГА) осуществляется с сайта Информационно-аналитической системы мониторинга летной годности воздушных судов (ИАС МЛГ ВС)

# www.mlgvs.ru

Информационно-аналитический центр Государственного научно-исследовательского института гражданской авиации

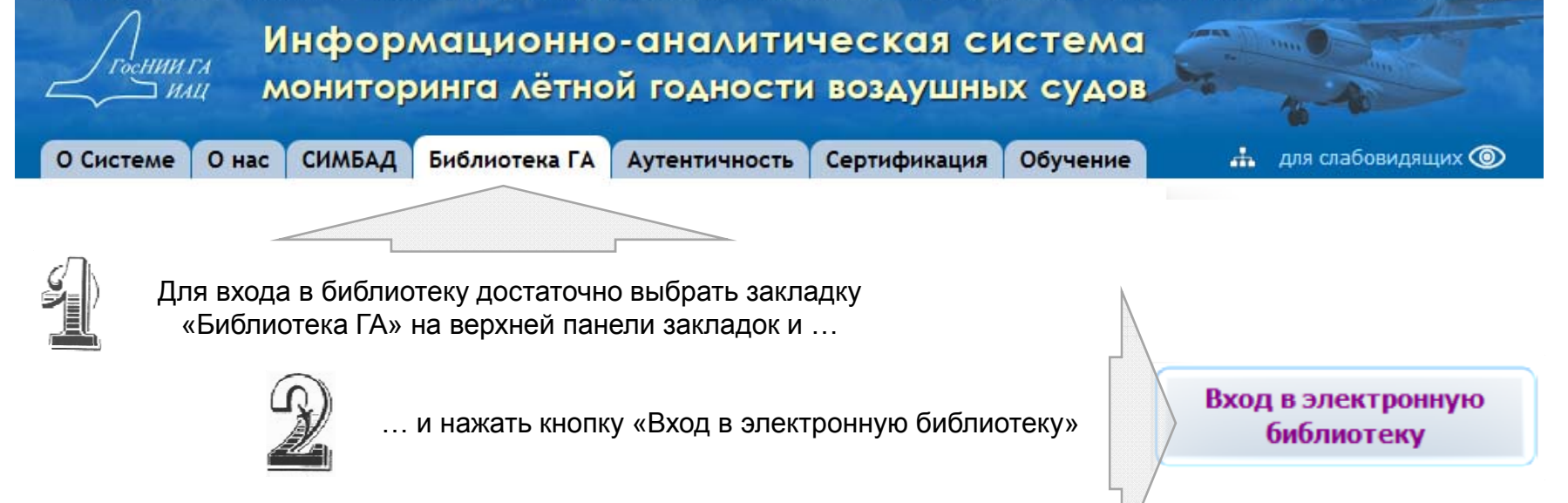

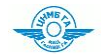

## Общий вид интерфейса пользователя

Интерфейс разработан с учетом предложений пользователей, что позволило повысить эффективность поисковой системы. Используемые в интерфейсе элементы эргономики и интуитивного поиска, а так же система подсказок в виде вплывающих окон делают процесс использования библиотеки более быстрым и комфортным

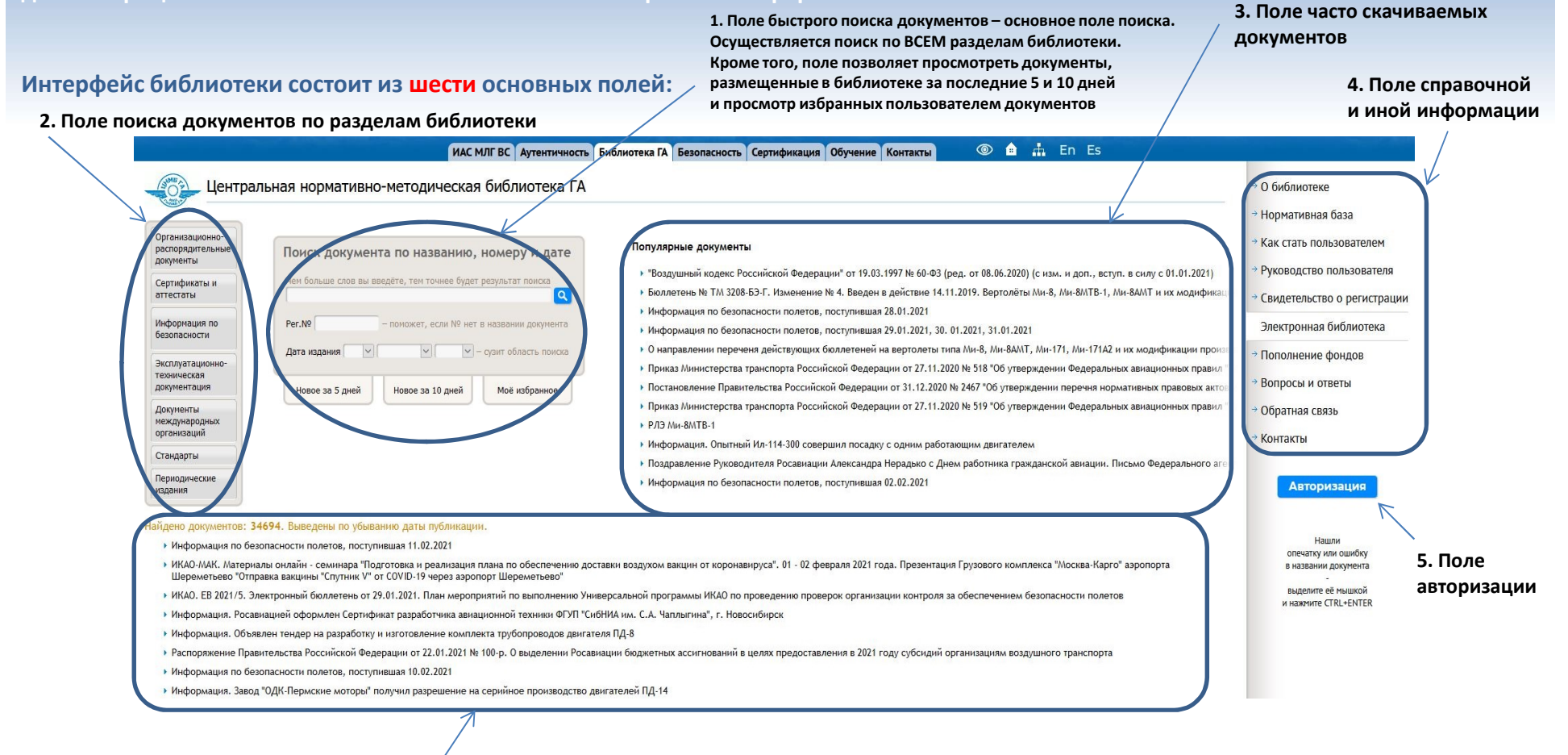

б. Поле найденных документов

## Быстрый поиск документов

Основное поле поиска документов. Осуществляется поиск документов по BCEM разделам библиотеки. Поиск документов осуществляется по ключевым словам в названии документа, его регистрационному номеру и дате издания

Поле позволяет просмотреть документы, размещенные в библиотеке за последние 5 или 10 дней, а так же добавленные самим пользователем документы во вкладку «Моё избранное» (доступна после авторизации)

| er.Nº | — поможет, если № нет | в названии документа |
|-------|-----------------------|----------------------|
|       |                       |                      |

#### Поиск документов по разделам библиотеки

| Организационно-                                 |                                                             |                                                                                              | ИАС МЛГ ВС Аутентичность Библиотека                                                                      | ГА Безопасность Сертифика                                                                                                    | Скачать [826.6 КБ] 🗠 в избранное 🗙                                                                    | En Es                                                      | Скачать [826.6 КБ] 🔹 в избранном                                                                                                    |
|-------------------------------------------------|-------------------------------------------------------------|----------------------------------------------------------------------------------------------|----------------------------------------------------------------------------------------------------|----------------------------------------------------------------------------------------------------|----------------------------------------------------------------------------------------------------|------------------------------------------------------------|----------------------------------------------------------------------------------------------------|
| распорядительные<br>документы                   | В настоящее время<br>библиотека                             | Центра                                                                                       | льная нормативно-методическая библиотека ГА                                                              |                                                                                                    | № 60-ФЗ<br>19 марта 1997 г.                                                                           |                                                            | № 60-ФЗ<br>19 марта 1997 г.                                                                                                    |
| Сертификаты и<br>аттестаты                      | представлена семью<br>основными разделами.                  | Организационно-<br>распорядительные<br>документы                                             | Поиск документа по названию, номеру и дате Чем больше слов вы введете, тем точнее будет результат поиска | Популярные документь<br>• "Воздушный кодекс Роизм. и до                                                                                                    | Закон<br><sup>Ф</sup> "Воздушный кодекс Российской Феде-                                              | .2020) (с изм. и до                                        | Закон<br>"Воздушный кодекс Российской Ф                                                                                                    |
| Информация по<br>безопасности                   | Каждый раздел<br>содержит оригинальную                      | аттестаты<br>Информация по<br>безопасности                                                   | Рег.N0 — поможет, если № нет в названии документа                                                        | <ul> <li>Бюллетень № ТМ 32081-8, Ми-8і</li> <li>Информация по безоп;</li> <li>Информация по безоп;</li> <li>О напроведии по безоп;</li> </ul>                                                 | № рации* от 19.03.1997 № 60-ФЗ (ред. от<br>08.06.2020) (с изм. и доп., вступ. в силу с<br>01.01.2021) | олёты Ми-8, Ми-8М<br>1)1.2021<br>ВАМТ Ми-171 Ми            | рации" от 19.03.1997 № 60-ФЗ (ред<br>08.06.2020) (с изм. и доп., вступ. в си.<br>01.01.2021)                                                                                                    |
| Эксплуатационно-<br>техническая<br>документация | поисковую систему.<br>Поиск по разделам очень<br>удобен при | Эксплуатационно-<br>техническая<br>документация<br>Документы<br>международных<br>организаций | Дата издания V V - сузит область понока<br>Новое за 5 дней Новое за 10 дней Моё избранное                | <ul> <li>О направлении пере чет гл., ми</li> <li>Приказ Министерства (ении Фе,</li> <li>Постановление Правизнии пере</li> <li>Приказ Министерства (ении Фе,</li> <li>РЛЗ Ми-8МТВ-1</li> </ul> | -<br>-<br>                                                                                            | і утверждении Фед<br>тверждении переч<br>і утверждении Фед |                                                                                                    |
| Документы<br>международных<br>организаций       | тематической подборке<br>документов                         | Стандарты<br>Периодические<br>издания                                                        |                                                                                                    | <ul> <li>Информация. Опытныі</li> <li>Поздравление Руково<sub>4Ской</sub> ави</li> <li>Информация по безопі</li> </ul>                                                                        | ФГУП ГосНИИ ГА                                                                                        | ітелем<br>гражданской авиа                                 | органия органия органия органия органия органия органия разделы:                                                                                                    |
| Стандарты<br>Периодические                      |                                                             | Найдено документов: 1                                                                        | Российской Федерации* от 19.03.1997 № 60-ФЗ (ред. от 08.06.2020) (с изм. и                               | доп., вступ. в силу с 01.01.2021)                                                                                                    |                                                                                                    |                                                            | 974) 80 0.10.1.20<br>974) ВС/РЛЭ до 0.10.1.20<br>974) ВС/Рюлетени до 0.10.120<br>974) ДВС/Рюлетени до 0.10.120<br>974) Давитатели до 0.10.120<br>974) Давитатели до 0.10.120<br>Междунар. докты до 0.10.120 |

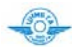

#### Центральная нормативно-методическая библиотека ГА

## Поиск организационно-распорядительных документов (ОРД)

| Название:<br>Регистр. №:<br>Дата:<br>Тип ВС:= Все =<br>Борт №: RA-         | Поисковая система ОРД позволяет осу<br>названию, регистрационному номеру, дате<br>Так же возможен поиск документов по<br>В библиотеке представлены документы по<br>отечественного и зарубежного производств | ществлять поиск документов по их<br>издания (вводя в действие)<br>гипу ВС или его бортовому номеру.<br>150 типам и модификациям ВС<br>а |
|----------------------------------------------------------------------------|----------------------------------------------------------------------------------------------------|----------------------------------------------------------------------------------------------------|
| Направления деятельности:<br>= Все =<br>Вид:= Все =<br>Организация:= Все = | —— Возможен поиск документов по направлен<br>(более <b>30</b> направлений) и другим критериям г<br>_= все =-                                                                                                | ниям деятельности<br>юиска                                                                                                    |
| Аэропорт:= Все =                                                           | АвиаГСМ и спецжидкости<br>Авиационная безопасность                                                                                                    | Охрана труда и техника безопасности<br>Поддержание летной годности                                                                      |

> Авиационные учебные центры Аутентичность и мониторинг Аэродромное обеспечение Аэропортовая деятельность Безопасность полетов Безопасность полетов для ФАВТ Бортпроводники Документ общего характера Документация, ресурсы и сроки службы Инженерно-авиационное обеспечение Кадровая и социальная политика Медицинское обеспечение Метеорологическое обеспечение Метрологическое обеспечение Обеспечение воздушных перевозок Организационное и правовое обеспечение Организация летной работы

Охрана труда и техника безопасности Поддержание летной годности Поисковое и аварийно-спасательное обеспечение Радиосветотехническое обеспечение Сертификация, инспектирование и лицензирование Система управления безопасностью полетов Стандарты Управление воздушным движением Учебные заведения. Обучение и переучивание. Финансово-экономическое обеспечение Штурманское и аэронавигационное обеспечение Экология

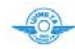

# Эксплуатационно-техническая документация (ЭТД)

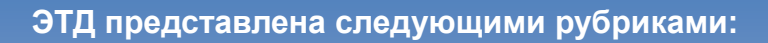

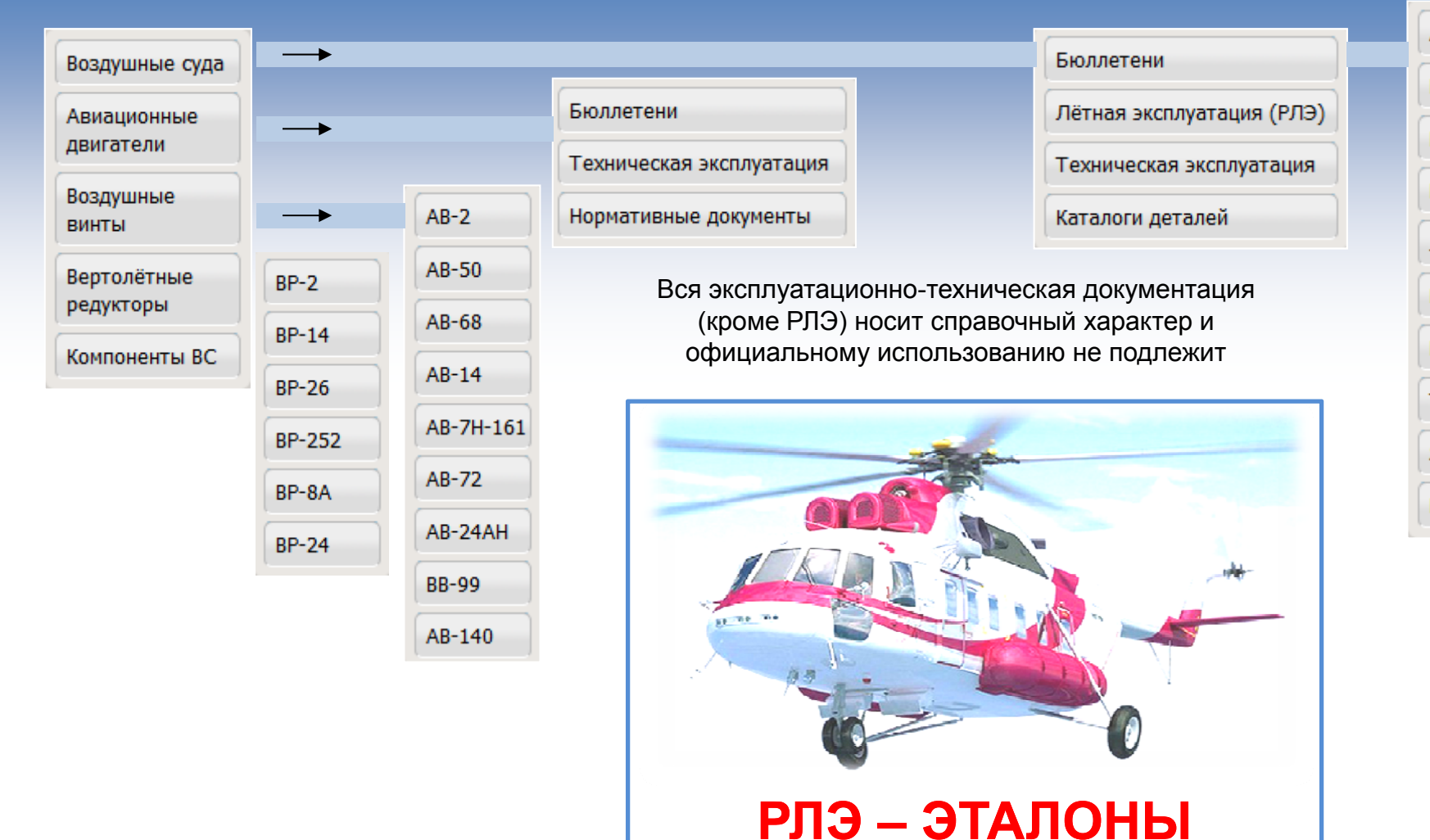

Управления летной эксплуатации Росавиации

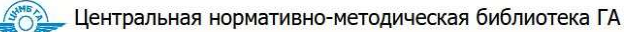

## Участие в формировании фондов

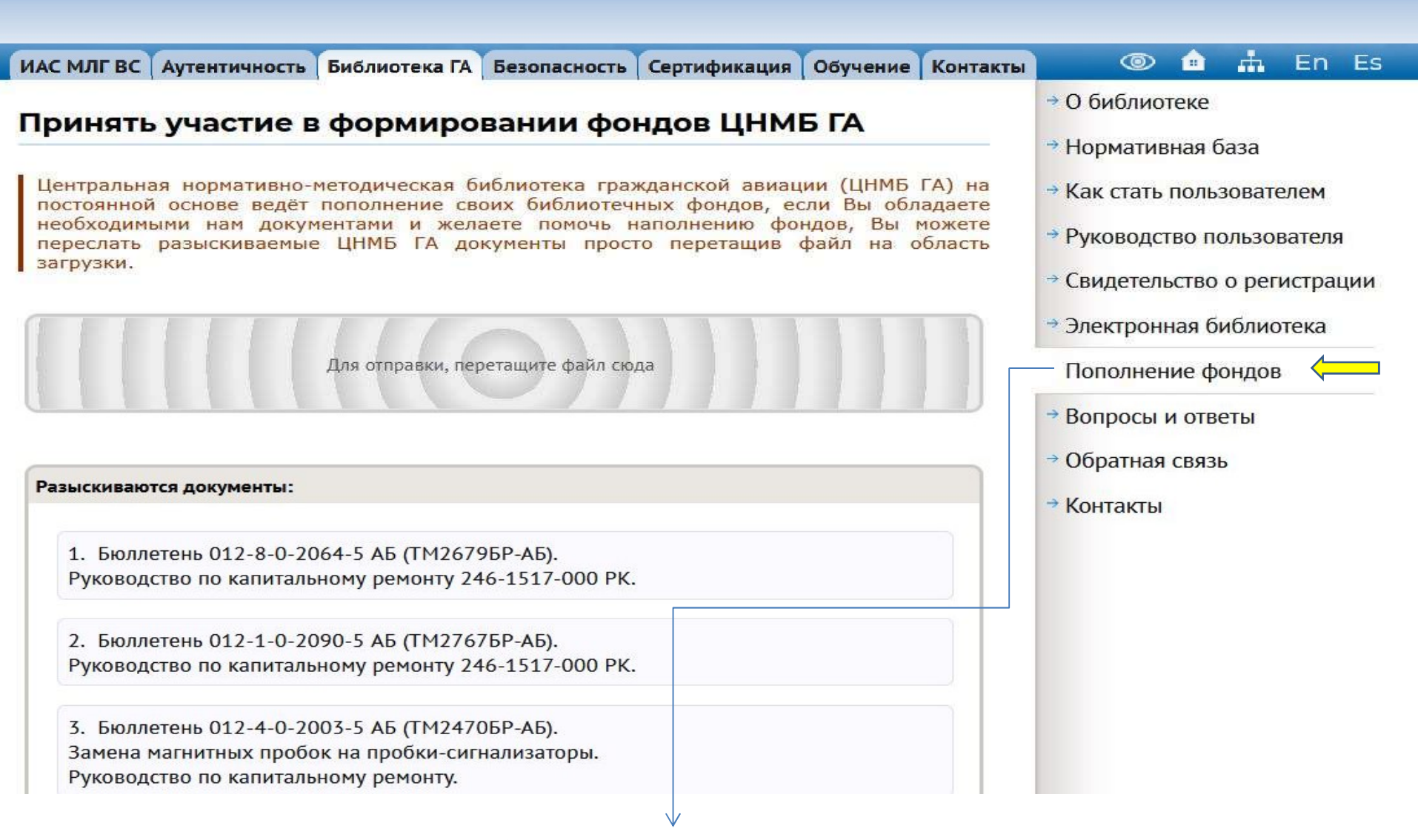

Раздел «Пополнение фондов» был разработан с целью поиска малораспространенных , но в то же время пользующихся интересом среди наших пользователей документов.

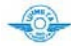

# Поле справочной информации

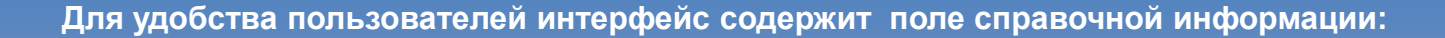

Нормативная база

Как стать пользователем

Руководство пользователя

→ Свидетельство о регистрации

Электронная библиотека

Выбрав эту строку бокового меню Вы узнаете о предназначении библиотеки и о задачах, решаемых библиотекой. Так же Вы сможете ознакомиться с нормативными документами, регламентирующими функционирование библиотеки.

См. слайд 10

Выбрав эту строку бокового меню Вы узнаете адреса и телефоны сотрудников, схему проезда к нам

База данных является объектом авторского права. Как и всем объектам авторского права, в силу их создания, им предоставляется правовая охрана

Ч.4 ГК РФ ст.1260, п.2, абз.2: Базой данных является представленная в объективной форме совокупность самостоятельных материалов (статей, расчетов, нормативных актов, судебных решений и иных подобных материалов), систематизированных таким образом, чтобы эти материалы могли быть найдены и обработаны с помощью электронной вычислительной машины (ЭВМ)

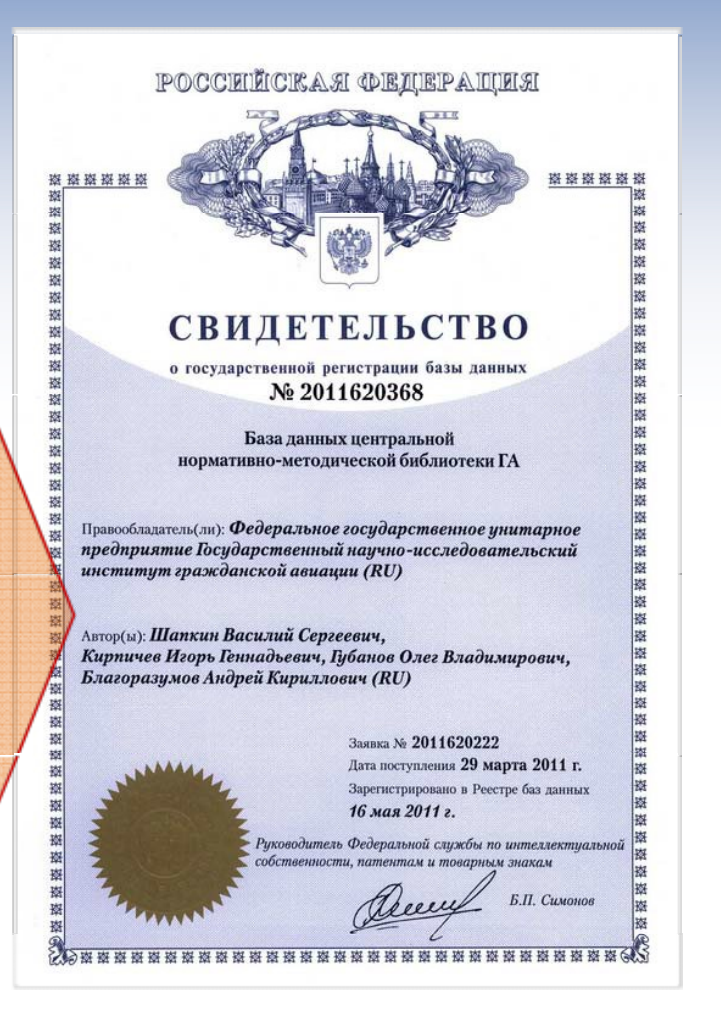

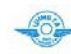

# Как стать пользователем библиотеки

1. Войти в библиотеку и ознакомиться с перечнем документов, хранящихся в её фондах. Как войти в библиотеку – см. слайд 3 Информационно-аналитическая система мониторинга лётной годности воздушных судов

О Системе О нас Аутентичность

Госнии ГА

] HALL

Аутентичность Библиотека ГА

Сертификация Обучение

См. слайд 3

2. Если Вы нашли интересующие Вас документы, то Шаг 2 - подать заявку

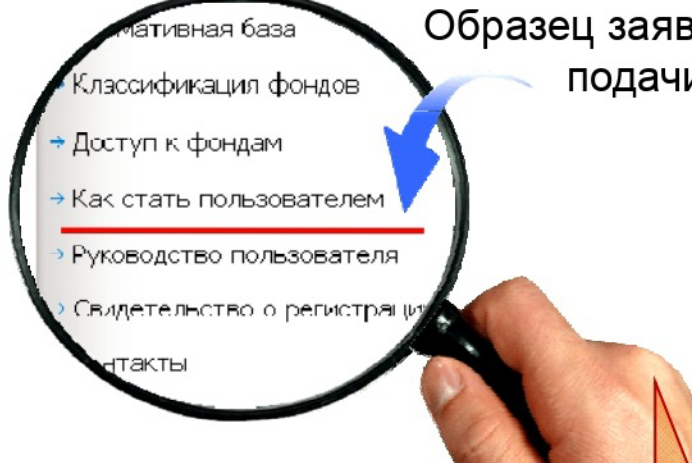

В заявке необходимо указать какие разделы библиотеки (или документы) вас интересуют. Стоимость обслуживания напрямую зависит от объемов информации, которые Вы будете получать

# Образец заявки и способы её подачи здесь...

## Как стать пользователем ЦНМБ ГА

### Доступ к фондам предоставляется только юридическим лицам

## Для предоставления доступа к фондам ЦНМБ ГА необходимо подать заявку 🕅

- На официальном бланке организации (предприятия)
- На имя Директора ИАЦ ГосНИИ ГА Брусникина
- В заявке указываются: Валерия Юрьевича
  - ФИО (обязательно полностью) контактного лица, его телефон и e-mail;
  - к каким разделам электронной библиотеки необходимо предоставление доступа;
  - в случае необходимости доступа к ЭТД, указываются типы ВС;
  - реквизиты организации (предприятия).

#### Способы подачи заявки:

- На электронный адрес: lib@mlgvs.ru (наиболее предпочтительный способ)
- по почте на адрес: 125438, г. Москва, ул. Михалковская д.67, корп.1, Директору ИАЦ ГосНИИ ГА
- по факсу: +7 (495) 646-29-46

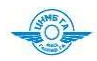

# Обратная связь

| Обратная связь                                                                                          |                                            |                                           |                                       |            |       | <ul> <li>→ О библиотеке</li> <li>→ Нормативная база</li> </ul>      |                   |                 |                |                   |  |
|----------------------------------------------------------------------------------------------------|--------------------------------------------|-------------------------------------------|---------------------------------------|------------|-------|---------------------------------------------------------------------|-------------------|-----------------|----------------|-------------------|--|
| Здесь можно задать і<br>или по телефону.                                                                | вопрос сотрудникам L                       | (НМБ ГА и полу                            | чить ответ на э.                      | пектроннук | почту | → Как стать                                                         | польз             | овате           | елем           |                   |  |
| Представьтесь и напишите вопрос                                                                         |                                            |                                           |                                       |            |       | <ul> <li>Руководство пользователя</li> </ul>                        |                   |                 |                |                   |  |
| 📀 - обязательные для за                                                                                 | полнения поля                              |                                           |                                       |            |       | <ul> <li>Свидетел</li> <li>Электрон</li> </ul>                      | ьство (<br>ная би | о регі<br>Іблио | истраі<br>тека | ц <mark>ии</mark> |  |
| Как к Вам обращаться :                                                                                  | ак к Вам обращаться : Иванов Иван Иванович |                                           |                                       |            |       | <ul> <li>→ Пополнение фондов</li> <li>→ Вопросы и ответы</li> </ul> |                   |                 |                |                   |  |
| 🖲 E-mail для ответа :                                                                                   |                                            |                                           |                                       |            |       |                                                                     |                   |                 |                |                   |  |
| Организация :                                                                                           | ФГУП ГосНИИ ГА                             |                                           |                                       |            |       | Обратная связь                                                      |                   |                 |                |                   |  |
| <ul> <li>Вопрос: Прошу сообщить как стать пользователем ЦН</li> <li>Моб/раб. 8(495)123-45-67</li> </ul> |                                            |                                           | ателем ЦНМБ Г                         | 4?         | .H    | ⇒ Контакты                                                          |                   |                 |                |                   |  |
|                                                                                                    | Подтверждаю согласт<br>с целью получения   | ие на обработку по<br>а ответа на оставли | ерсональных даннь<br>енное сообщение. | ıx,        |       |                                                                     |                   |                 |                |                   |  |
|                                                                                                    | Οτι                                        | равить                                    |                                       |            |       |                                                                     |                   |                 |                |                   |  |

Раздел «Обратная связь» разработан с целью предоставления оперативной возможности задать любой интересующий вас вопрос- сотруднику Библиотеки ГА.

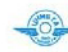

## Авторизация

Основной способ информационного обслуживания пользователей библиотеки – предоставление удаленного авторизованного доступа к электронным фондам (базе данных) библиотеки. С этой целью всем пользователям библиотеки присваиваются персональные логины и пароли

#### Авторизуйтесь для скачивания

Документ ГА № 02.3-203 14 марта 2011г. Без авторизации для всех пользователей открыт доступ только к перечням документов. В случае попытки скачивания или просмотра какого-либо документа без авторизации система выдаст предупреждение

#### Письмо

Информация по безопасности полетов № 3 - 2011г.- катастрофа Ил-76ТД принадлежности Республика Грузия в аэропорту Карачи (Пакистан)

С.С. Мастеров

X

Распространяется на:

• Ил-76Т(ТД)

После ввода логина и пароля система производит авторизацию и выдает сообщение, содержащее фамилию, имя и отчество пользователя (или наименование организации), к каким документам (разделам) пользователь имеет доступ и до какого времени предоставлен доступ (срок действия логина и пароля)

Для продления срока пользования библиотекой необходимо подать заявку

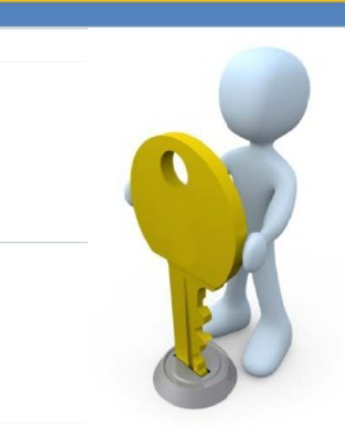

| Электронная ( | библиотека |
|---------------|------------|
| логин:        | Brog       |
| пароль:       | Бход       |
| пароль:       |            |

## ФГУП ГосНИИ ГА

## Вам доступны разделы:

 ОРД
 до 01.01.2019

 ЭТД/ВС/РЛЭ
 до 01.01.2019

 ЭТД/ВС/Бюллетени
 до 01.01.2019

 ЭТД/ВС/ТЭ
 до 01.01.2019

 ЭТД/ВС/ТЭ
 до 01.01.2019

 ЭТД/Двигатели
 до 01.01.2019

 ЭТД/Компон-ты ВС
 до 01.01.2019

 Междунар. док-ты
 до 01.01.2019

 Стандарты
 до 01.01.2019

 Периодич. издания
 до 01.01.2019

 Выход
 Выход

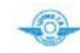

## Просмотр и скачивание документов

Возможны следующие результаты поиска документов:

## Не найдено документов, удовлетворяющих фильтру

В случае отрицательных результатов поиска необходимо проверить корректность ввода критериев поиска (атрибутов документа), воспользоваться иными критериями или другой поисковой системой, обратиться к сотрудникам библиотеки Найдено большое количество документов, выведены по убыванию даты утверждения (ввода в действие)

Если найдено большое количество документов, необходимо уточнить критерии поиска

| При удовлетворительном поиске необходимо для открытия документа кликнуть<br>по его названию курсором мыши:                                                                                                    | Скачать [87.8 КБ]                                                                      |
|----------------------------------------------------------------------------------------------------|----------------------------------------------------------------------------------------|
| Найдено документов: 2<br>• Письмо "О допуске аэропорта Внуково к приему воздушного судна А-300 и его модификаций"                                                                                               | Документ ГА<br>№ АН1.04-1457<br>14 апреля 2010г.                                       |
| Письмо "О допуске аэропорта Владивосток (Кневичи) к приему воздушного судна А-300-600"                                                                                                    | Письмо<br>Письмо "О допуске аэропорта Внуково к<br>приему возлушного судна 4-300 и его |
| После появления электронной регистрационной формы документа,                                                                                                    | модификаций"                                                                           |
| подведите курсор мыши к надписи «Скачать», появится окно подсказки:                                                                                                    | А.В. Нерадько                                                                          |
| Открытие «2010_05_14_Pis`mo_N_AN_1_04_1457.pdf» 🔀<br>Вы собираетесь открыть файл<br>2010_05_14_Pis`mo_N_AN_1_04_1457.pdf<br>являющийся PDF файлом<br>из http://www.mlgvs.ru Ком Быберите «Сохранить объект как» | Распространяется на:<br>• Аэропорт Внуково<br>• Airbus А300                            |
| Как Firefox следует обработать этот фаил?<br>Открыть в Foxit Reader 3.1, Best Reader for Everyd<br>Сохранить файл<br>Выполнять автоматически для всех файлов данного типа.<br>ОК Отмена                         | ать» откроется стандартное                                                             |

KOHTAKTBI

Адрес: 125438, Москва, ул. Михалковская, дом 67, корпус 1

Тел/факс: +7 (495) 646-29-46 e-mail: lib@mlgvs.ru

Адрес в интернете: http://www.mlgvs.ru http://lib.mlgvs.ru

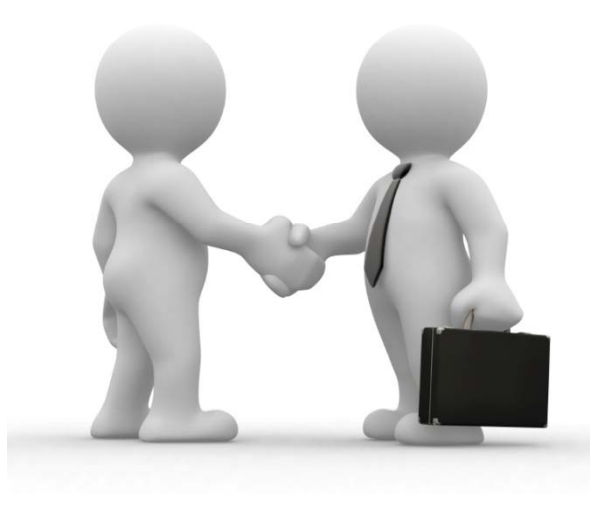